## **1.8. Using Streamline on a Virtual Machine**

You can deploy Streamline to a virtual machine instead of a physical computer. The virtual machine can be part of your company infrastructure, or can be rented online. Below are instructions on how to use a VM rented at Vultr.

## Renting a VM at Vultr

- 1. Create an account using this link and get \$100 to test out the platform: https://www.vultr.com/?ref=8962828-8H
- 2. Got to https://my.vultr.com/deploy/
- 3. Choose "Cloud Compute"
- 4. Choose the nearest available server location, for example: New York (NJ)
- 5. Choose Server Type: Windows 2019 x64
- 6. Choose Server Size: \$20/mo (you can upgrade anytime)
- 7. Choose Additional Features: Enable Auto Backups
- 8. Server Hostname & Label: e.g. "Streamline Forecasting"
- 9. Click Deploy Now and wait for approximately 15 mins.

## Logging into a Vultr VM

How to connect after deployment of the server:

- 1. Click on your server here: https://my.vultr.com/
- 2. On your computer press Win+R and copy-paste the command: %windir%\system32\mstsc.exe
- 3. Enter IP address of your server from the step 1.
- 4. Enter your credentials Login/Password.

## Next: Introduction to Streamline Server

Download PDF

From: https://gmdhsoftware.com/documentation-sl/ - **GMDH Streamline Docs** 

Permanent link: https://gmdhsoftware.com/documentation-sl/using-streamline-on-a-vm

Last update: 2022/08/10 14:28

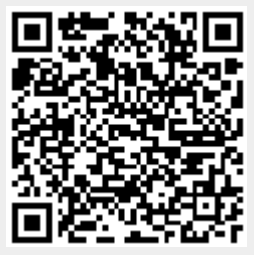